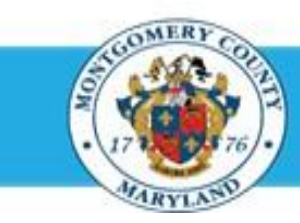

# Office of Human Resources

## Add a Participant (Performance Contributor) to an Existing Appraisal

- A Participant is a third party from whom a supervisor may request feedback on an employee's performance during a plan period.
- Per County's performance management policy, a Participant can <u>only</u> be another supervisor or project lead that's in a position to have direct and relevant input on an employee's performance for the applicable plan year.

#### **Step-by-Step Instructions** Step 1 Open an Internet Browser. Step 2 Navigate to the eportal.montgomerycountymd.gov. Step 3 Sign in to accessMCG. AUTHORIZED ACCESS IS PROHIBITED AND PUNISHABLE BY LAW Welcome to Montgomery County, Maryland - Single Sign On User N Forgot Password? My Account nlock My Account Step 4 Click the Employee Self-Service option. **Employee Self-Service** Employee in All Apps, Featured, Internet, MCG, Top-5 Apps | 9 comments Self Service Employee Self-Service Read More Click the blue Go to Employee Self- Service button. Step 5 Go to Employee Self-Service Step 6 Your Oracle eBusiness Homepage opens. Step 7 Click the MCG HR Manager Access link. Navigator Personalize MCG Compensation Workbench for Managers Please select a responsibility. MCG HR Employee Self-Service

MCG HR iRecruitment Employ MCG HR iRecruitment Rater MCG HR Manager Access

# Add a Participant to an Existing Appraisal

| Step 9     Click the Go to Task icon to Performance Plan group for | the right of the desired                     | MCG Accts Payabi<br>MCG BOE Accts P<br>MCG IB, Employee<br>PSM<br>MCG IB, Becculter<br>MCG IB, Becculter<br>MCG IB, Becculter<br>MCG IB, Becculter           | e.Inquiry<br>yvable.Approver<br>: Self-Service MLS and<br>ent.Employee<br>ent.Rater<br><b>y Access</b>          | MCG HR Manager Acce<br>Manager Actions<br>My Employee Inform<br>Performance Manage<br>Compensation Workt<br>Appraisas                                                                                                    | Person<br>ation ment<br>bench | nalize                                        |                 |  |
|--------------------------------------------------------------------|----------------------------------------------|----------------------------------------------------------------------------------------------------|----------------------------------------------------------------------------------------------------|----------------------------------------------------------------------------------------------------|-------------------------------|-----------------------------------------------|-----------------|--|
| Step 9 Click the Go to Task icon to<br>Performance Plan group for  | o the right of the desired                   | MCG Accts Payab<br>MCG BOE Accts P<br>MCG HR. Employee<br>PSM<br>MCG HR. Recruitm<br>MCG HR. Recruitm<br>MCG HR Manage<br>MCG HR Manage<br>MCG Proc. Inquiry | e. Inquiny<br>nyable Approver<br>: Self-Service - MLS and<br>ent. Employee<br>ent. Rater<br><b>r Access</b>     | MCG HR Manager Acce<br>Manager Actions<br>My Employee Informa<br>Performance Manage<br>Compensation Workl<br>Appraisab                                                                                                    | ation ment                    | nalize                                        |                 |  |
| Step 9Click the Go to Task icon to<br>Performance Plan group for   | the right of the desired                     |                                                                                                    |                                                                                                    |                                                                                                    |                               |                                               |                 |  |
| Performance Plan group for                                         | lite fight of the desired                    |                                                                                                    |                                                                                                    |                                                                                                    |                               |                                               |                 |  |
| Performance Plan group for                                         | ÷                                            | Performance Management [ App                                                                                                    | Parsars                                                                                                    |                                                                                                    |                               | Logged In A                                   |                 |  |
| r chornanoc r lan group for                                        | r the correct fiscal year                    | On this page, you can access worker development functions and view performance management notification messages                                              |                                                                                                    |                                                                                                    | View Completed Appro          | View Completed Appraisals                     |                 |  |
|                                                                    | The concernsear year.                        | Performance Management Task List                                                                                                    |                                                                                                    |                                                                                                    | View Completed Ap             | View Completed Appraisals in People Hierarchy |                 |  |
|                                                                    |                                              |                                                                                                    |                                                                                                    |                                                                                                    | Quick Links                   | Quick Links                                   |                 |  |
|                                                                    |                                              | Focus Task                                                                                                    |                                                                                                    | Go to Tar                                                                                                    | Employee Revenue              |                                               |                 |  |
|                                                                    |                                              | <ul> <li>My Pans</li> <li>FY13 MCB Executive B</li> </ul>                                                                                                    | ranch Performance Plan                                                                                          |                                                                                                    | Reports                       |                                               |                 |  |
|                                                                    |                                              | Manage appraisals: C                                                                                                    | ISS Performance Plan                                                                                            |                                                                                                    | · excession summery           |                                               |                 |  |
|                                                                    |                                              | Manage appraisats: P                                                                                                    | SPA Performance Plan                                                                                            | 14                                                                                                    | Plan                          |                                               | Attachme        |  |
|                                                                    |                                              | Manage apprasas: N                                                                                                    | LS Performance Plan                                                                                             | 5 <b>2</b>                                                                                                    | PY13 MCG Executive By<br>Plan | anch Performance                              |                 |  |
|                                                                    |                                              | Manage appraisals: 0                                                                                                    | ISS Performance Plan                                                                                            |                                                                                                    | FV14 MCG Executive Br         | anch Performance                              |                 |  |
|                                                                    |                                              | Monage appraisable PSM Performance Plan                                                                                                    |                                                                                                    | 4                                                                                                    | FY15 MCG Executive B          | ranch Performance                             |                 |  |
|                                                                    |                                              | Manage appraisais: A                                                                                                    | &S Performance Plan                                                                                             | 14                                                                                                    | L'enn                         |                                               |                 |  |
|                                                                    |                                              | FY15 MCG Executive Br<br>Macage appropriate                                                                                                    | anch Performance Plan<br>JSS Performance Plan                                                                   |                                                                                                    |                               |                                               |                 |  |
|                                                                    |                                              | Manage appranab: P                                                                                                    | SM Performance Plan                                                                                             | 10                                                                                                    |                               |                                               |                 |  |
|                                                                    |                                              | Manage appraisals: Manage appraisals: M                                                                                                    | 4.5 Performance Plan                                                                                            |                                                                                                    |                               |                                               |                 |  |
| the Status is 'Ongoing with                                        | the Status is 'Ongoing with Main Appraiser'. | Main Appraiser   Perticipant<br>Appraisals As Main Appraiser                                                                                                 |                                                                                                    |                                                                                                    | Selected Plan Is Fr           | 15 MCG Executive Bri                          | anch Performano |  |
| <b>NOTE:</b> If the status is 'Pla                                 | nned or 'Saved', refer instead to            |                                                                                                    |                                                                                                    |                                                                                                    |                               |                                               |                 |  |
| 'Add a Participant When Creating an Appraisal'.                    | reating an Appraisal'.                       | Appraisals In Progress                                                                                                    |                                                                                                    | 1                                                                                                    |                               |                                               | _               |  |
|                                                                    |                                              | Prostalize "Appraisais in Progress"                                                                                                    |                                                                                                    |                                                                                                    |                               |                                               |                 |  |
|                                                                    |                                              | Select Al   Select Name                                                                                                    |                                                                                                    |                                                                                                    |                               |                                               |                 |  |
|                                                                    |                                              | Palast Tableton                                                                                                    | Annalises .                                                                                                    | and the second second se |                               | 214 C                                         | i.              |  |
|                                                                    |                                              | select initiator                                                                                                    | Appraisee                                                                                                    | SUILIS                                                                                                    | petals                        | Print Appra                                   | ibe :           |  |
|                                                                    |                                              | Superviser, Sam                                                                                                    | Employee, Eddie                                                                                                 | Orgoing with Wein Appreiser                                                                                                    | 8                             | a /                                           |                 |  |
|                                                                    |                                              | Constant March 199                                                                                                    |                                                                                                    |                                                                                                    |                               |                                               |                 |  |
|                                                                    |                                              |                                                                                                    |                                                                                                    |                                                                                                    |                               |                                               |                 |  |
|                                                                    |                                              | Reformance Management Amort                                                                                                    | icik.                                                                                                    |                                                                                                    |                               |                                               |                 |  |
| Step 11 Click the Appraise icon to o                               | ipen the appraisal.                          | Performance management. Appra                                                                                                    | Contraction of the second second second second second second second second second second second second second s |                                                                                                    |                               |                                               |                 |  |
| Step 11 Click the Appraise icon to o                               | pen the appraisal.                           | Main Appraiser Ferticipant                                                                                                    |                                                                                                    |                                                                                                    |                               |                                               |                 |  |
| Step 11 Click the Appraise icon to o                               | pen the appraisal.                           | Main Appraiser   Perticipent                                                                                                    |                                                                                                    |                                                                                                    | Selected Plan Ic Fr           | 15 MCG Prevative Bra                          | anch Performan  |  |
| Step 11 Click the Appraise icon to o                               | pen ne appraisai.                            | Main Appraiser   Perticipent                                                                                                    |                                                                                                    |                                                                                                    | Selected Plan Is Pi           | 15 MCG Executive Br                           | anch Performat  |  |
| Step 11 Click the Appraise icon to o                               | pen the appraisal.                           | Appraisals As Main Appraisar                                                                                                    |                                                                                                    |                                                                                                    | Selected Plan Is: P           | 15 MCG Executive Br                           | anch Performar  |  |
| Step 11 Click the Appraise icon to o                               | pen me appraisai.                            | Hain Appraiser   Perticipent                                                                                                    |                                                                                                    |                                                                                                    | Selected Plan Is: Pi          | 115 MCG Executive Br                          | anch Performer  |  |
| Step 11 Click the Appraise icon to o                               | pen ne appraisai.                            | Appraisals In Progress                                                                                                    |                                                                                                    |                                                                                                    | Selected Plan Is P            | r15 MCG Executive Br                          | anch Performar  |  |

Select Al | Select None Select Initiator

Superviser, Sam

Appraisee

Employee, Eddie

Status

Orgoing with Main Appraiser

Print Appraise

8 /

Details

### Add a Participant to an Existing Appraisal

Step 12 The *appraisal* opens.

Step 13 If displayed,

Select **MCG HR Manager Access** for the 'Switch Responsibility' field.

Step 14Scroll down to the Manage Participants section. It islocated immediately below the Learning Path section.

Step 15 Click the Add Participant button to open the Add Participant page.

**Step 16** Enter the Last Name of the participant into the Participant Name field.

#### NOTE:

- You may also enter just the first few characters, but this may produce more search results.
- Reminder: A Participant can only be another supervisor or project lead.
- Step 17 Press the [Tab] key on your keyboard.

**NOTE:** If more than one name matches your entry, click the '**Quick Select**' icon to the left of the desired employee name.

**IMPORTANT:** If you logged into Oracle and went directly to the worklist notification, you may receive a message at the top of the appraisal stating *'The current responsibility context has been switched...'* along with an option to change it.

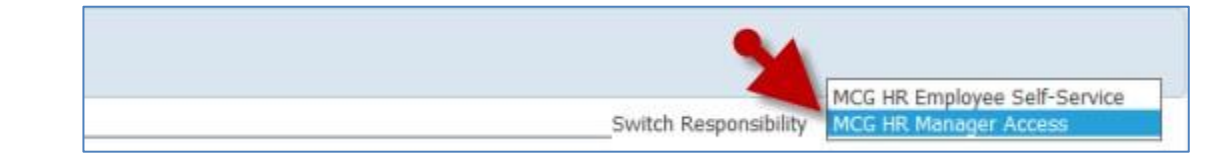

**REMINDER:** If an Appraisee (employee) receives a new supervisor during the plan year, their prior supervisor will automatically be added to the appraisal as a Participant. However, they can only provide feedback if invited by the new supervisor.

| Manage Participants |                 |                      |                    |                |          |
|---------------------|-----------------|----------------------|--------------------|----------------|----------|
| Add Participant     |                 |                      |                    |                |          |
| Select Full Name    | arts ation Type | Participation Status | Last Notified Date | Date Completed | Comments |
| No results found.   |                 |                      |                    |                |          |

| Add Participant                                        |                                                                                                    |
|--------------------------------------------------------|----------------------------------------------------------------------------------------------------|
| * Indicates required field                             | Cancel Apply                                                                                                    |
| * Participanti Name<br>* Participation Type Reviewer @ | Participation Type<br>of TIP • Approaces can update competencies and objectives, and provide overall<br>commands.<br>• Reviewent can view others" evaluations and provide commands. |

**NOTE:** If more than one name matches your entry, click the '**Quick Select**' icon to the left of the desired employee name.

### Add a Participant to an Existing Appraisal

Select the desired Participation Type. Step 18 Add Participant **Indicates required field** Cancel \* Participant Name **articipation** Type NOTE: · Approtours can update competencies and objectives, and provide overall \* Participation Tune · Reviewers can view others' evoluations and provide commants. Reviewer: Can view the appraisal and provide an overall comment. Appraiser: Can rate Competencies and Objectives and provide an overall comment.

**Step 19** Click the **Apply** button. Once clicked you'll return to the appraisal.

| Add Participant * Deficates required field                                      |    | Cancel Apply       |
|---------------------------------------------------------------------------------|----|--------------------|
| * Participant Name<br>To, Manager<br>anthem, The Participation<br>Approximation | a. | Participation Type |

- **Step 20** Repeat **Steps 14-18** for each additional Participant, if any.
- **Step 21** All desired Participants are now added to the appraisal.

**IMPORTANT:** Though their names have been added to the appraisal, Participants may only provide feedback if you invite them to do so.

End of Procedure.

Apply